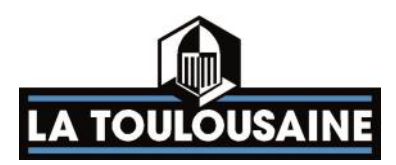

# Manual: No. 7407

# **Supplement to installation manual**

# **SLIDING GATE**

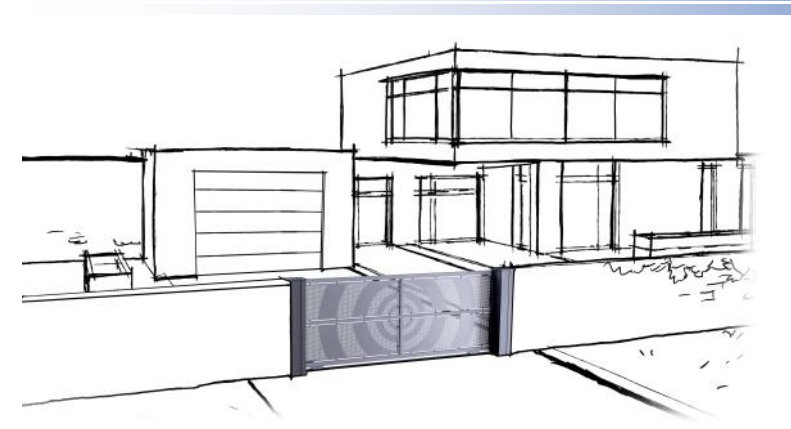

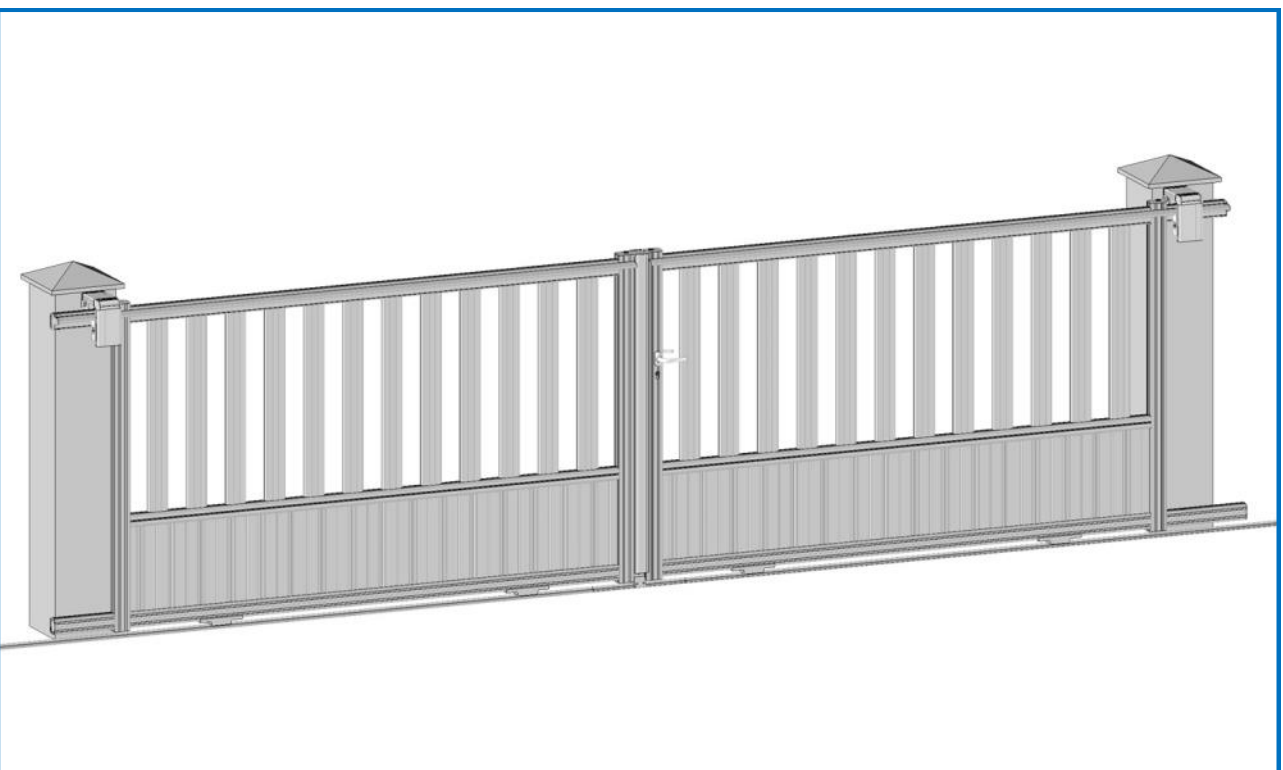

# (Document reserved for installers)

2-Leaf

This document is the exclusive property of FTFM La Toulousaine and must on no account be copied. The document may be modified at any time in accordance with product changes.

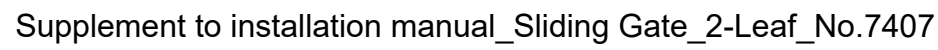

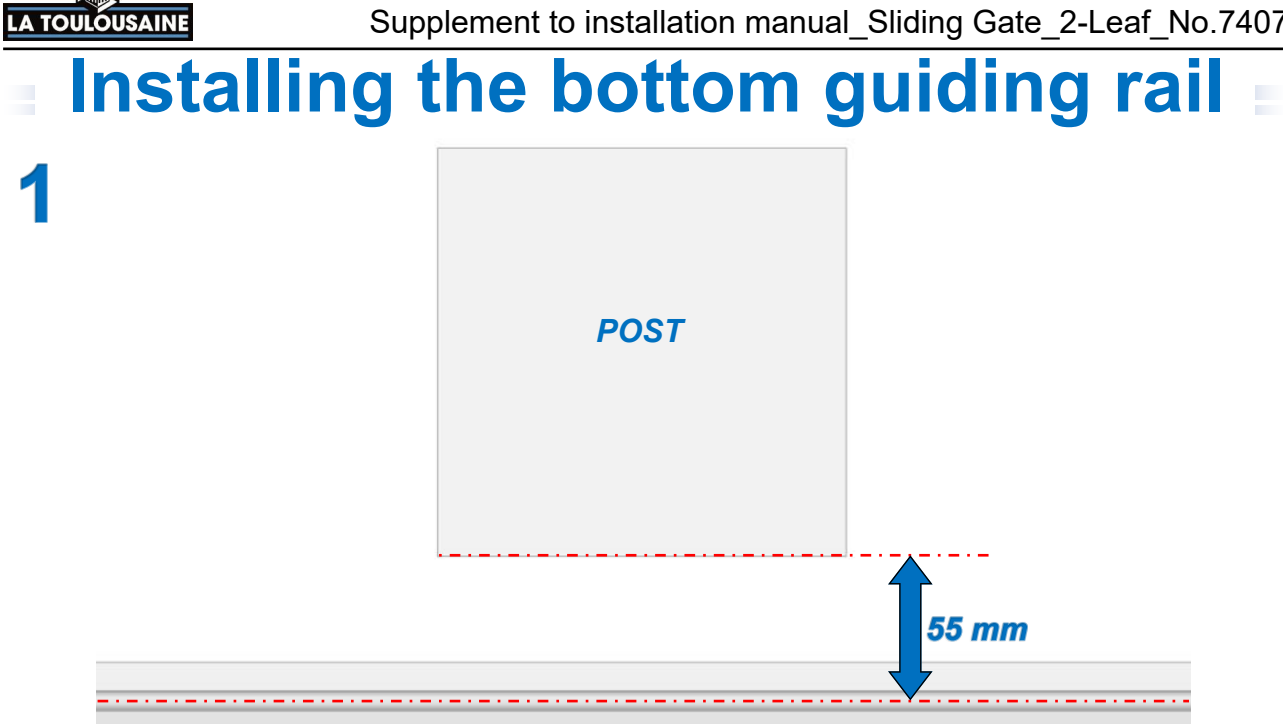

Positioning the guiding rail

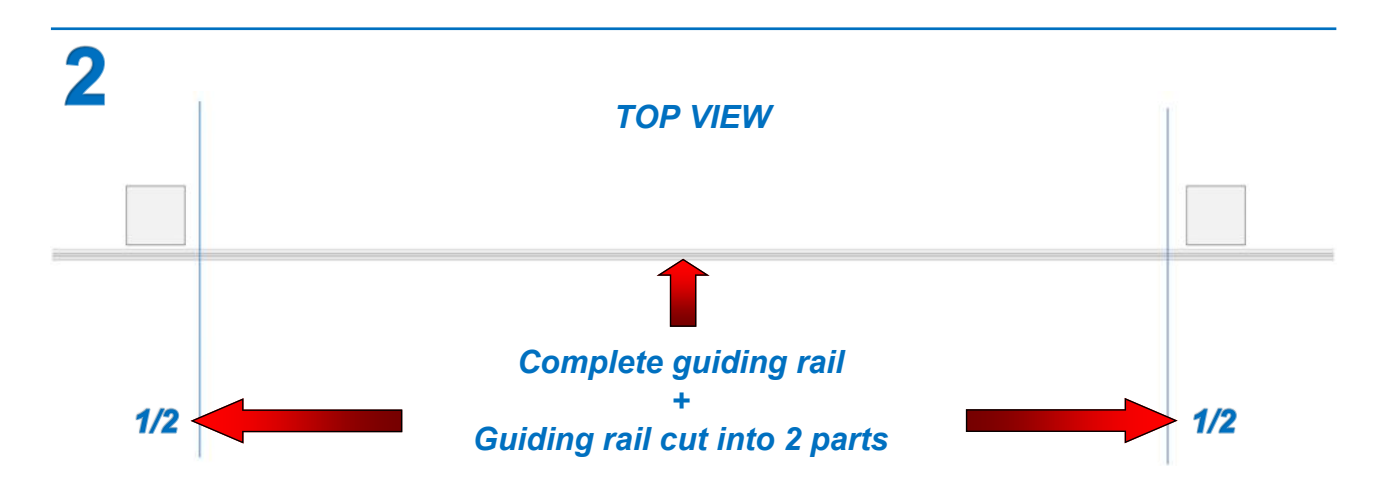

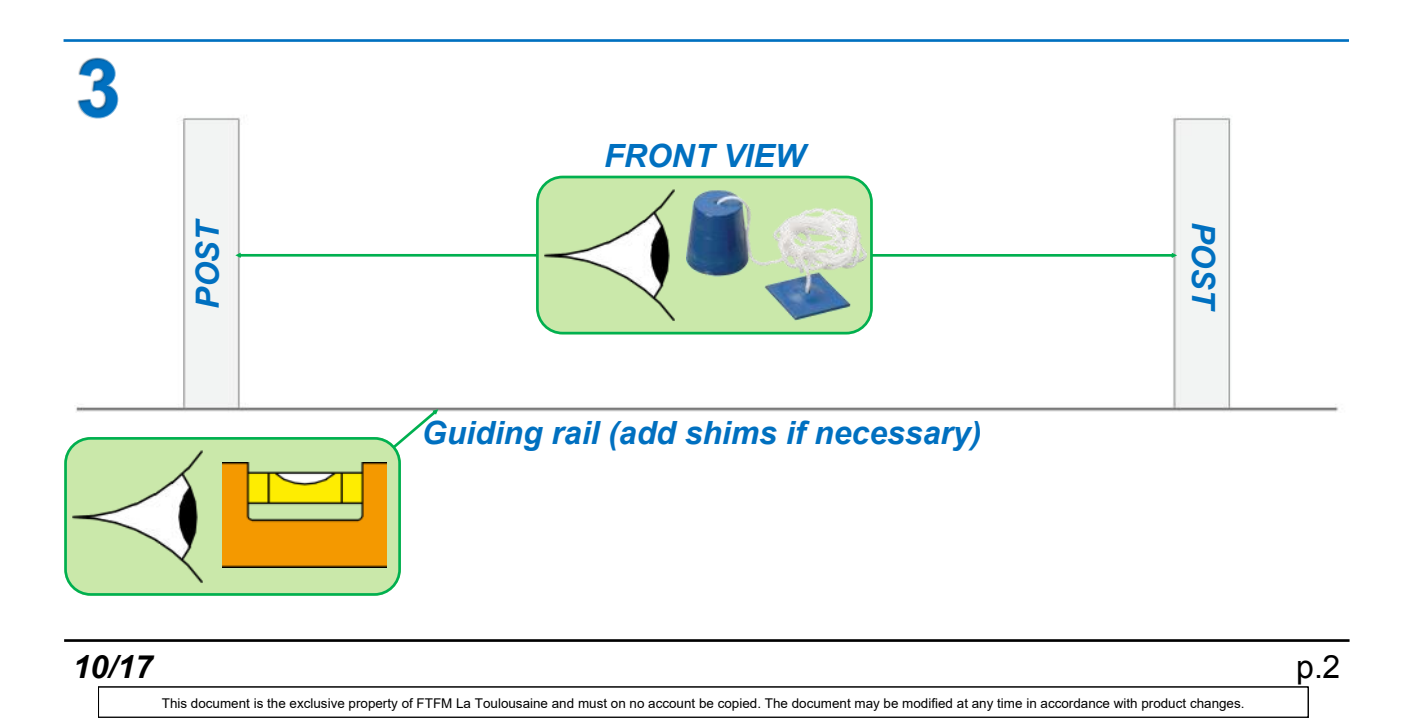

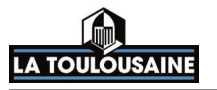

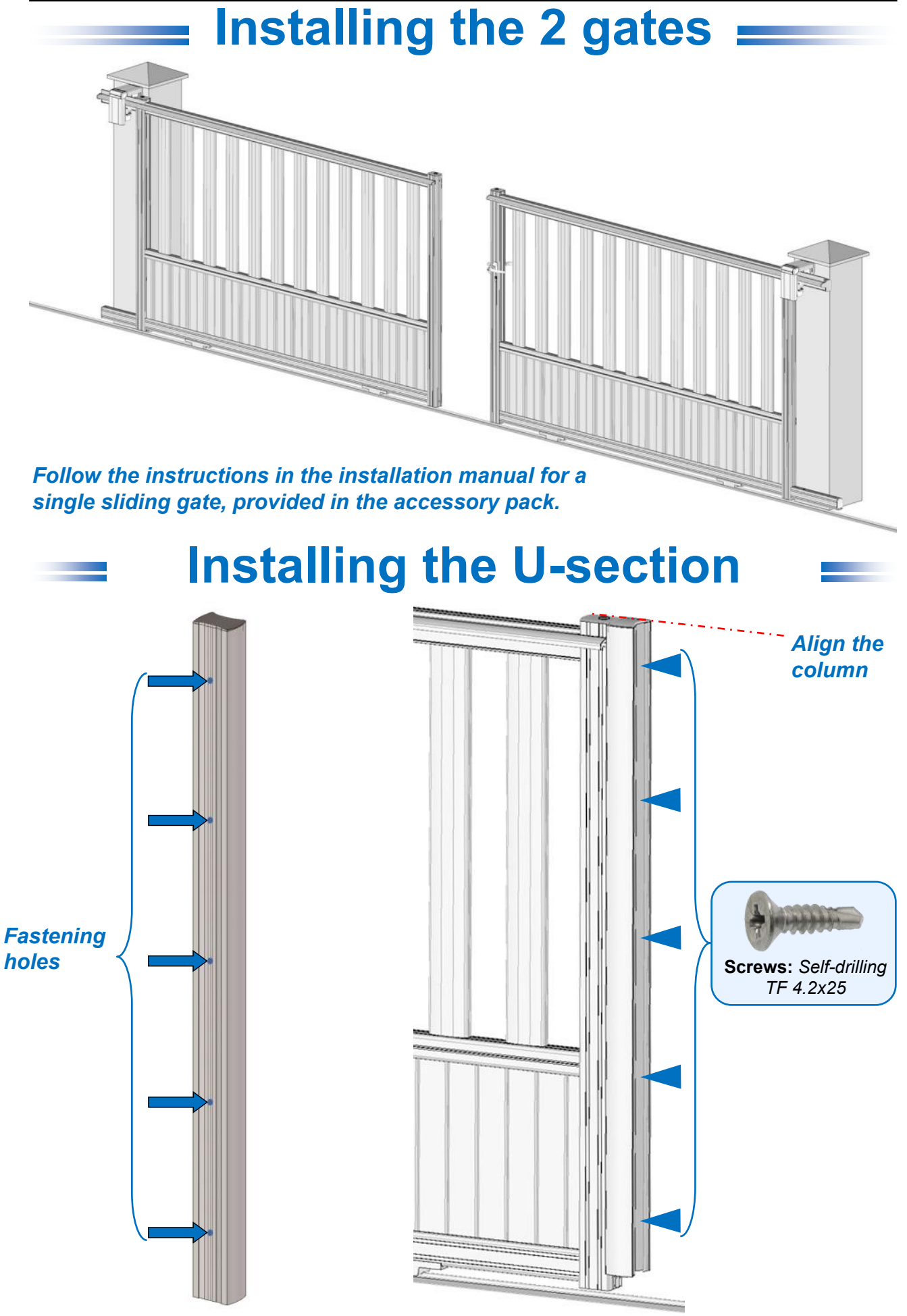

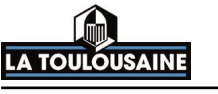

# Checking the alignment =

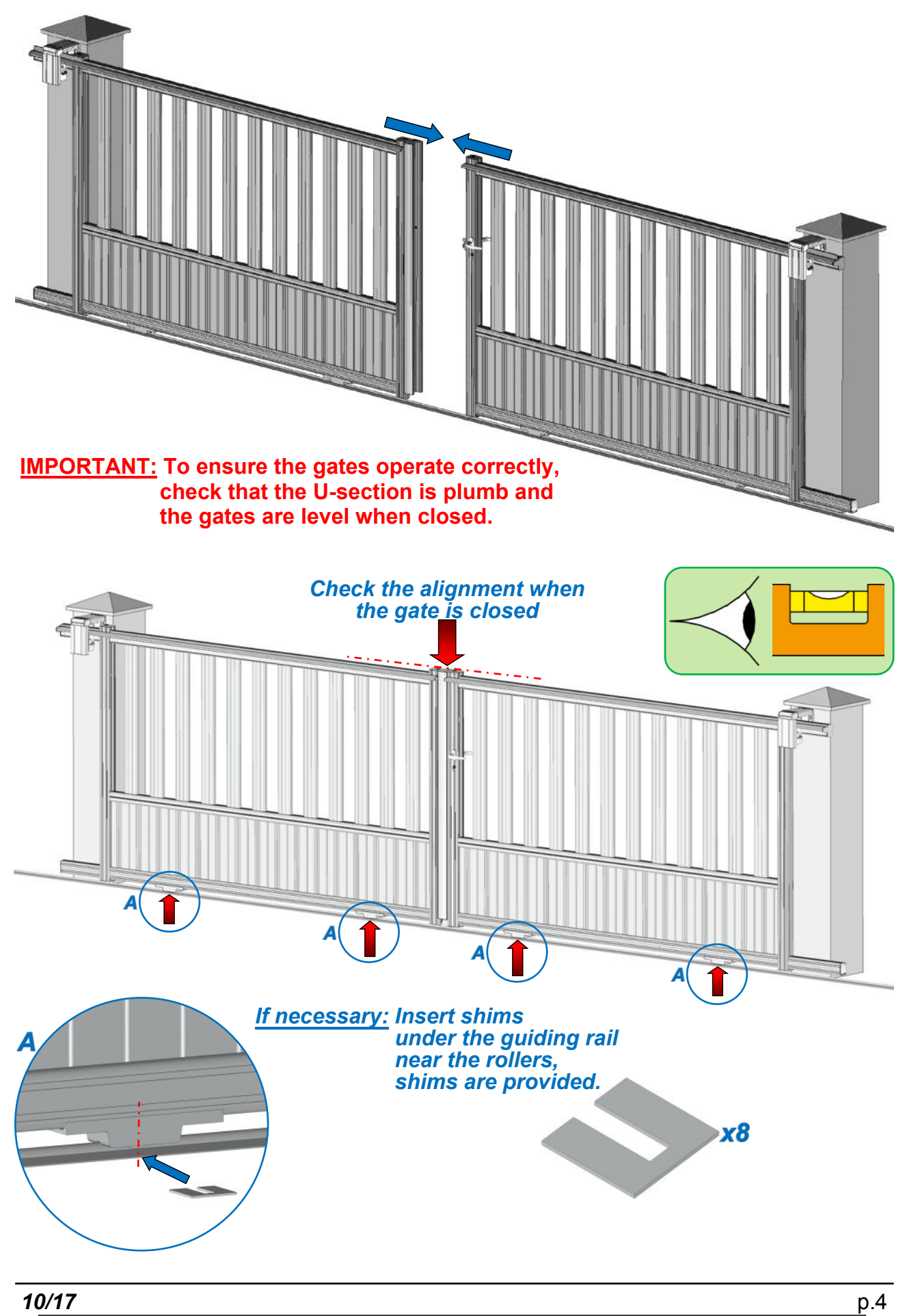

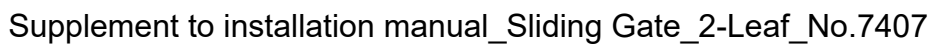

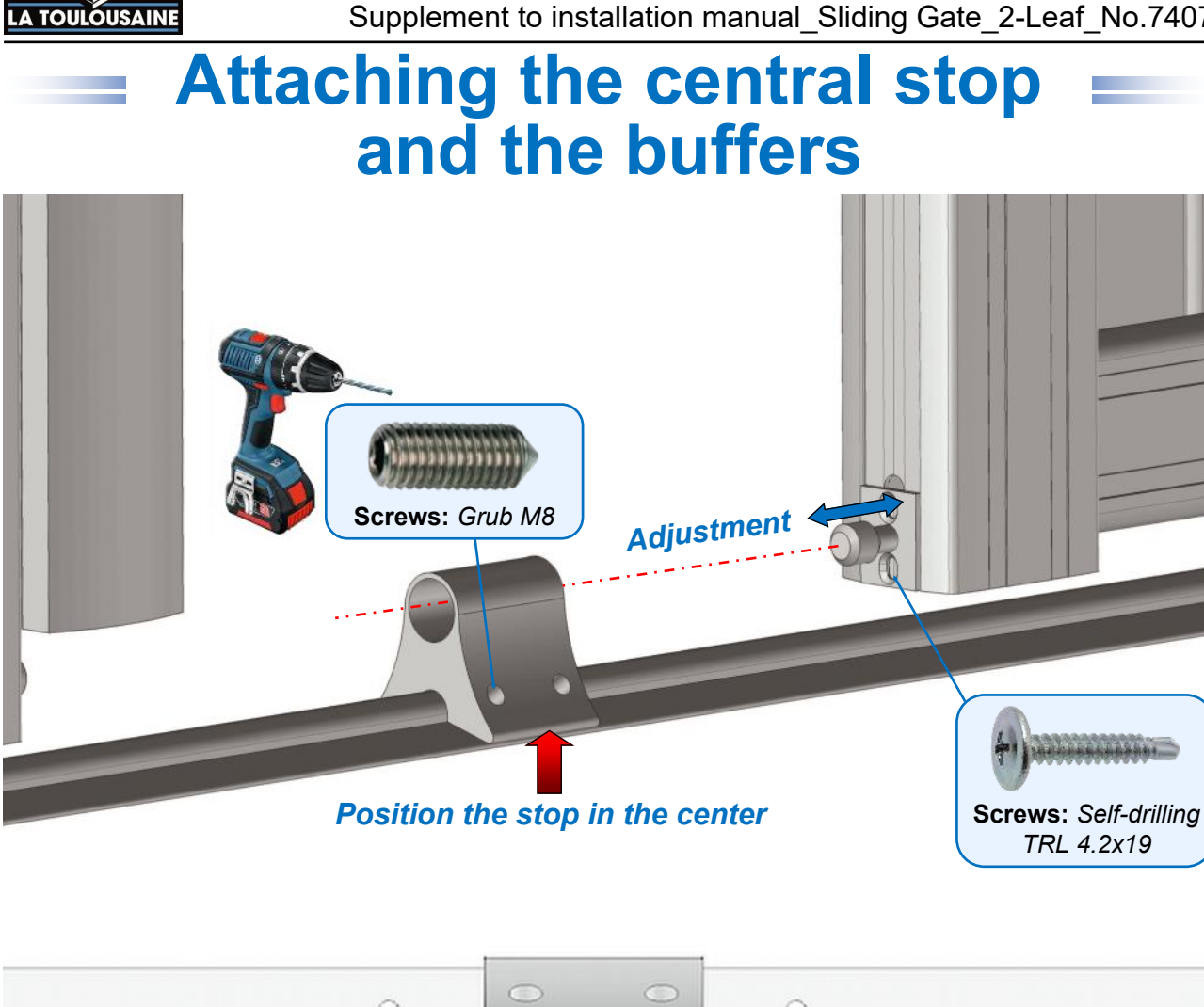

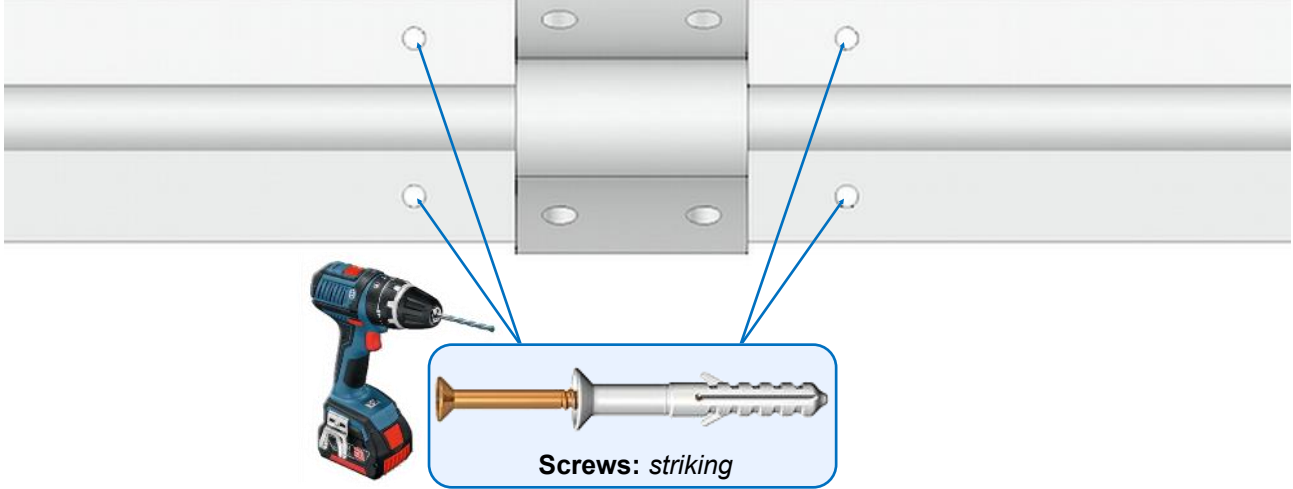

10/17

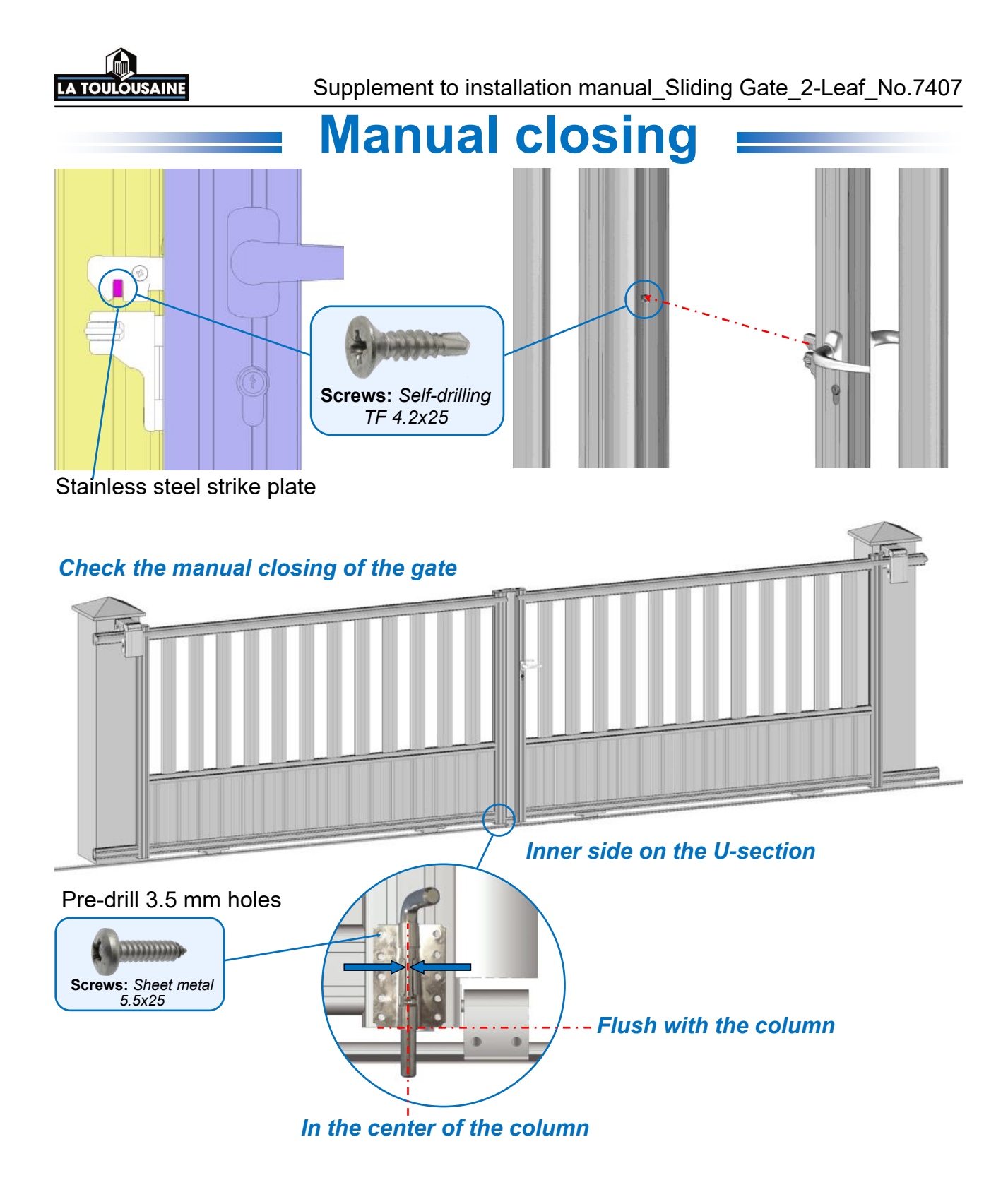

p.6

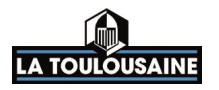

# **Electric closing**

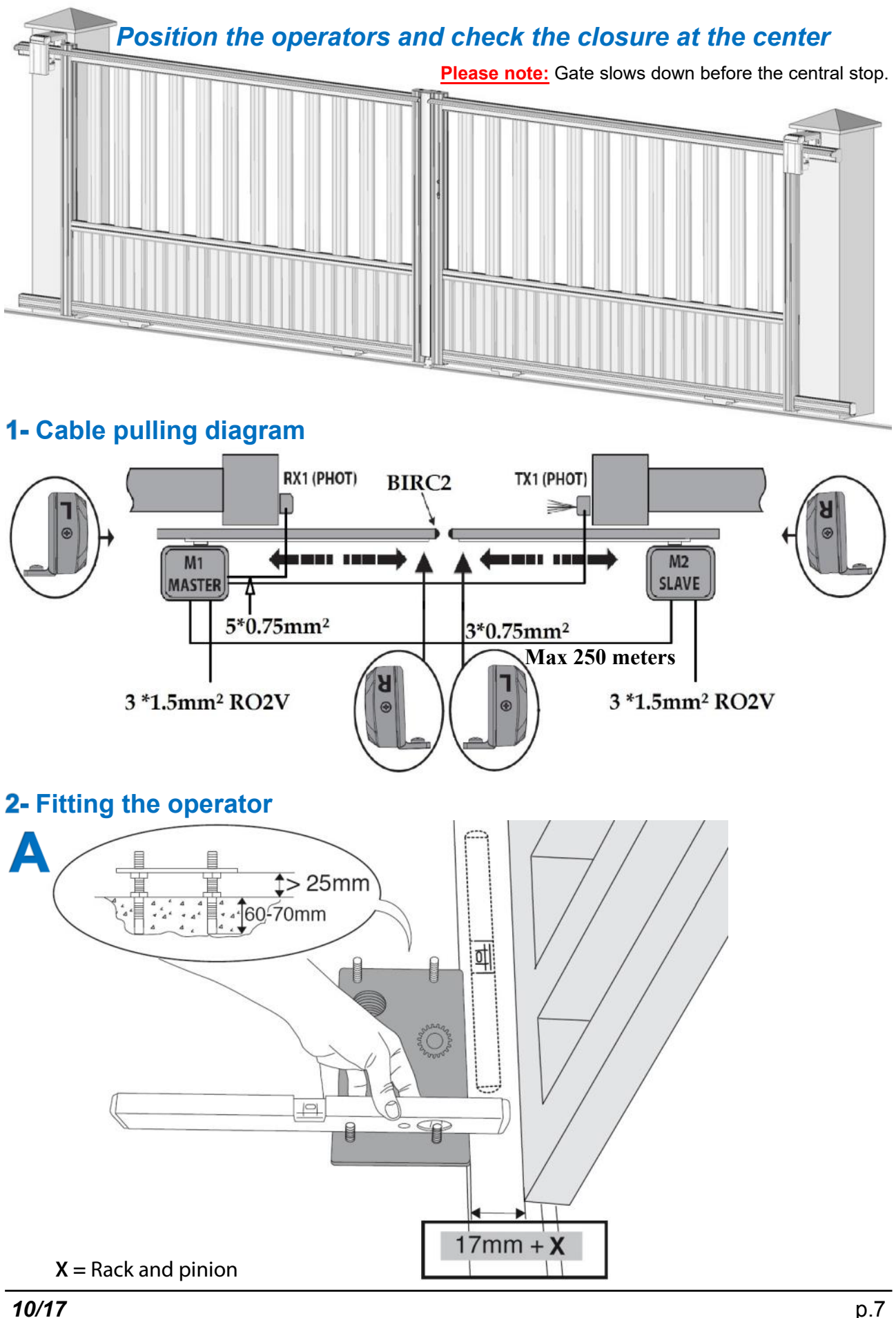

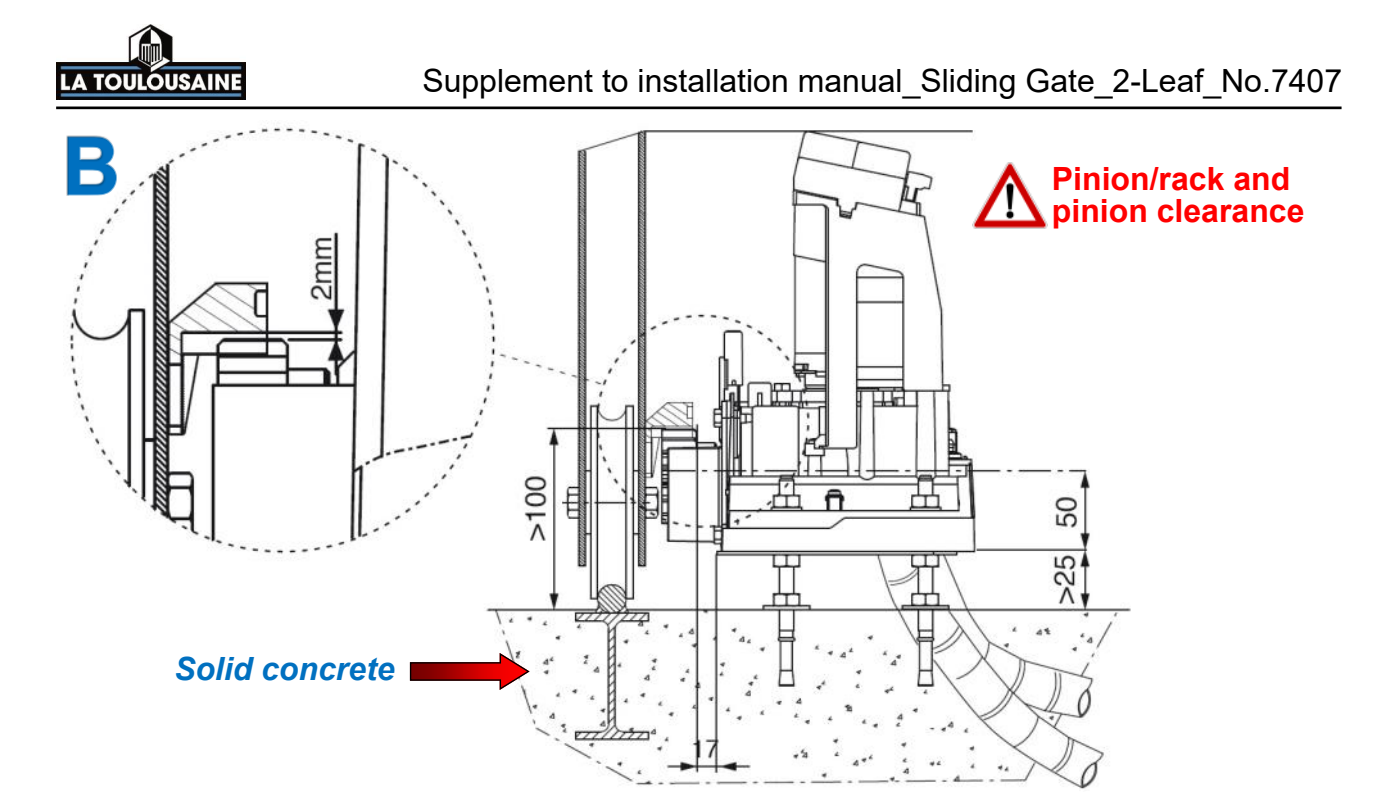

**3-** Setting the limit-switches

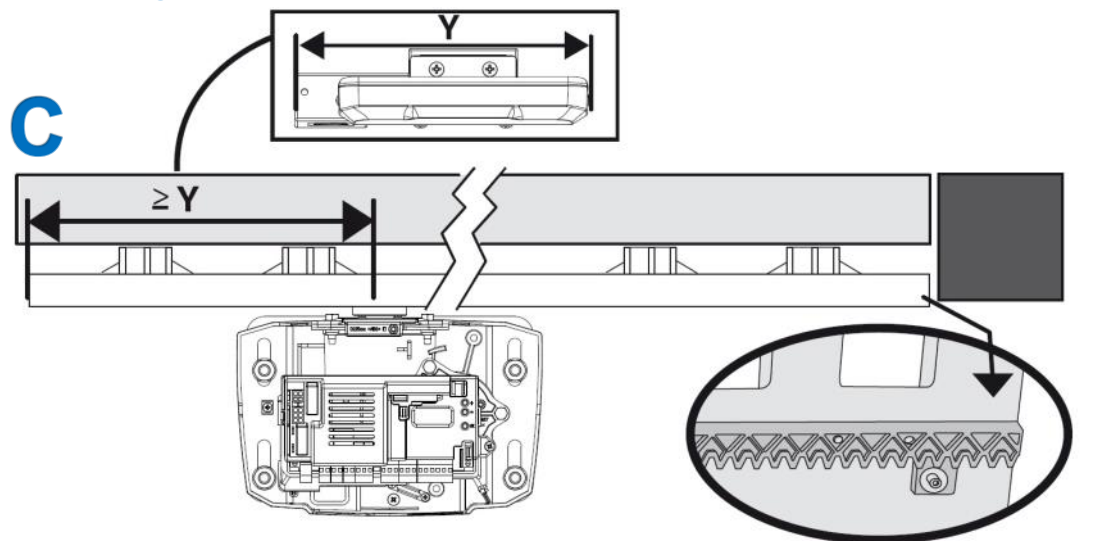

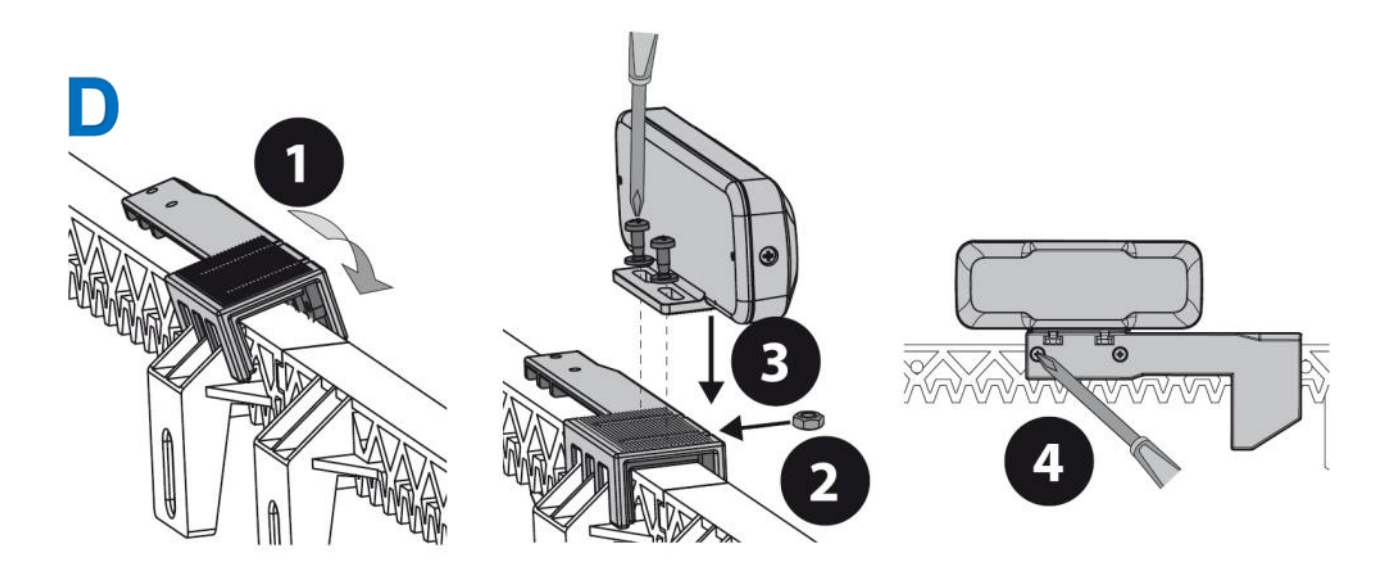

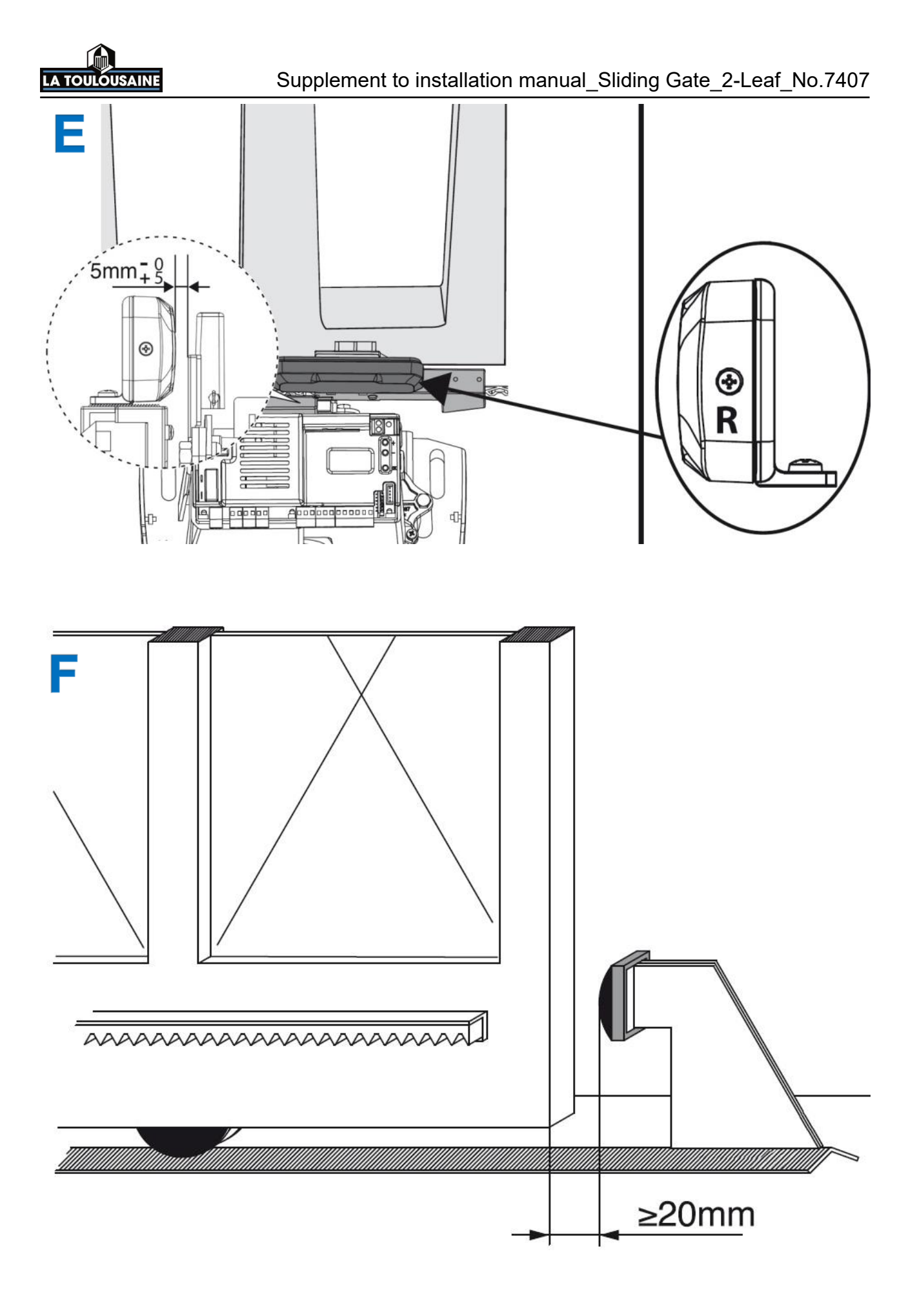

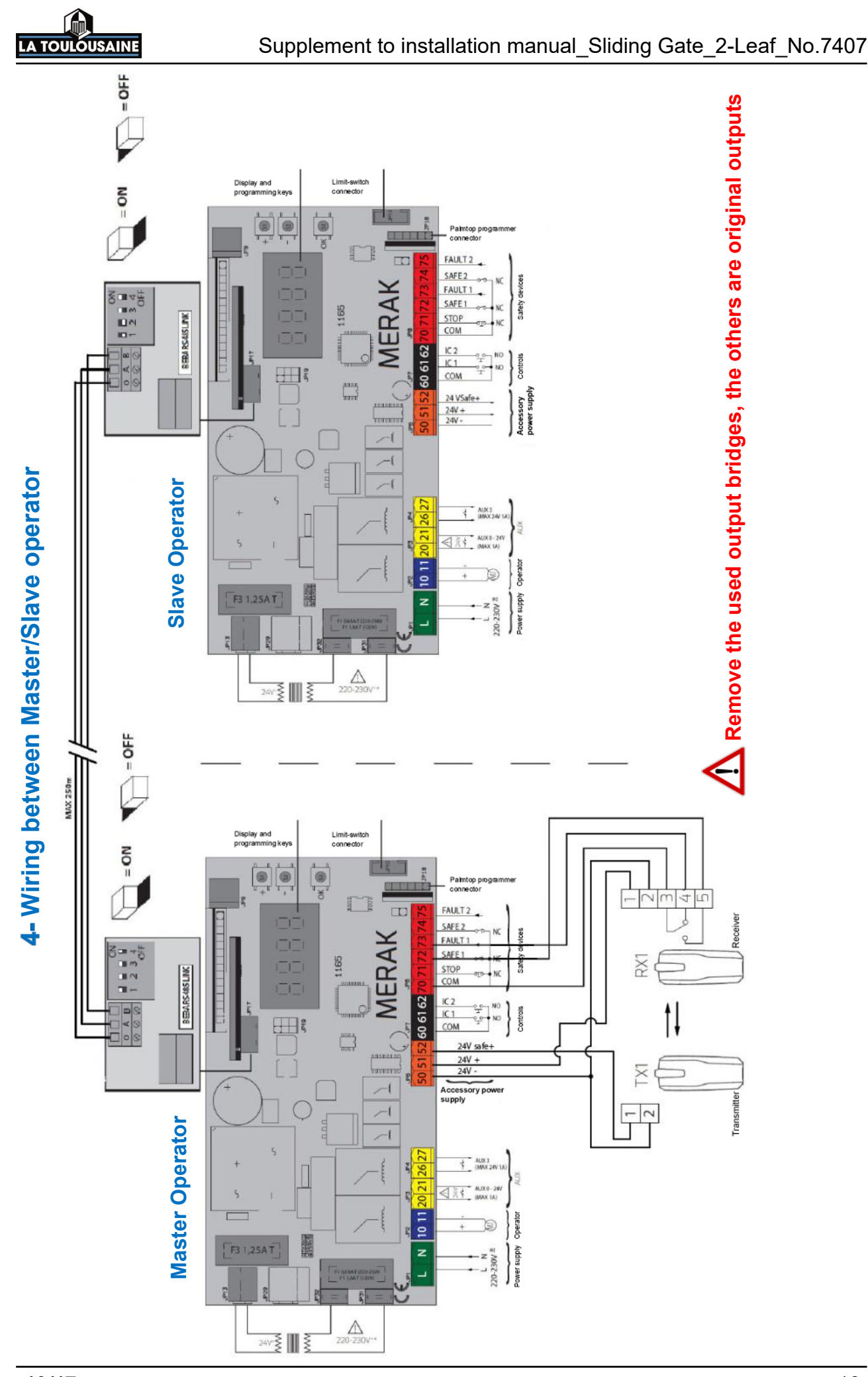

This document is the exclusive property of FTFM La Toulousaine and must on no account be copied. The document may be modified at any time in accordance with product changes.

<u>p.</u>10

### Supplement to installation manual Sliding Gate 2-Leaf No.7407

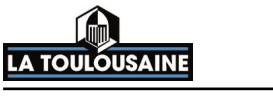

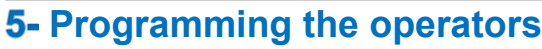

## A- Simple menu: Basic settings

- Operator at halfway point and engaged:
- Turn the operator on

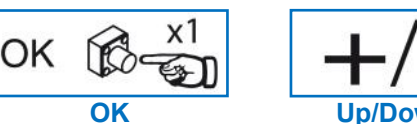

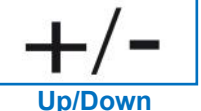

- Press 1 x OK ( LRAGURGE appears), press 1 x (ENG English + CK & OK.
- Select the direction gr (opening direction) choice of (RST or LFT) internal view + or CAN OK.
- Choice of Preset ( Pr : auto closing) or ( 5r : semi-auto closing), select + or Real OK.
- Start the autotest with the gate at the halfway point, it will close.

If it is not a closing operation, press + and - at the same time. Reconnect the operator in the correct direction (refer to menu: Direction dr.).

- When the autotest is complete, OK will appear on the display.
- Start programming the remote controls: REC REPOTE will appear on the display, wait a moment.
- Then the screen will display HODEN KEY : You can now program your remote controls.

#### Configure the uplink boards in opposite mode

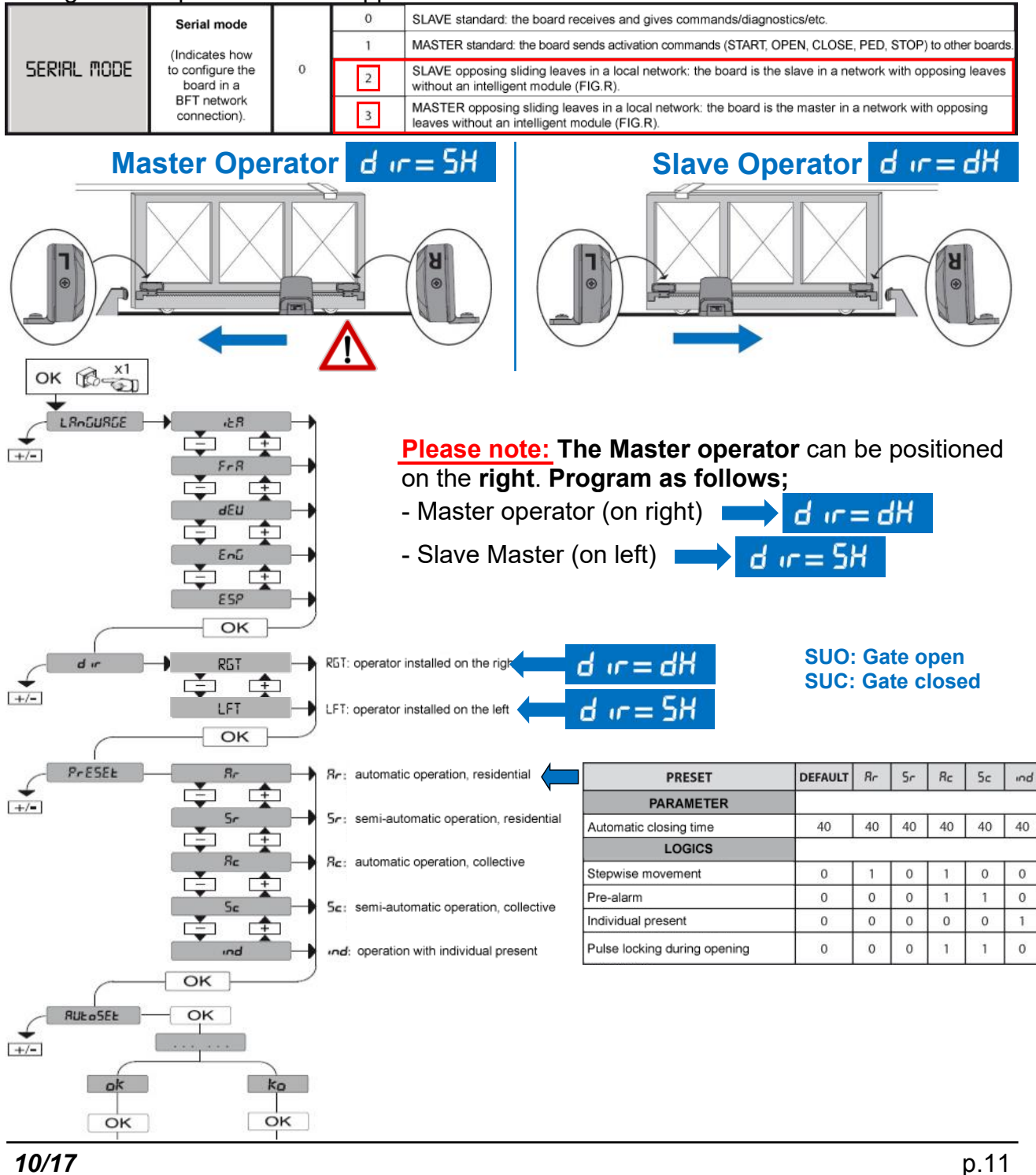

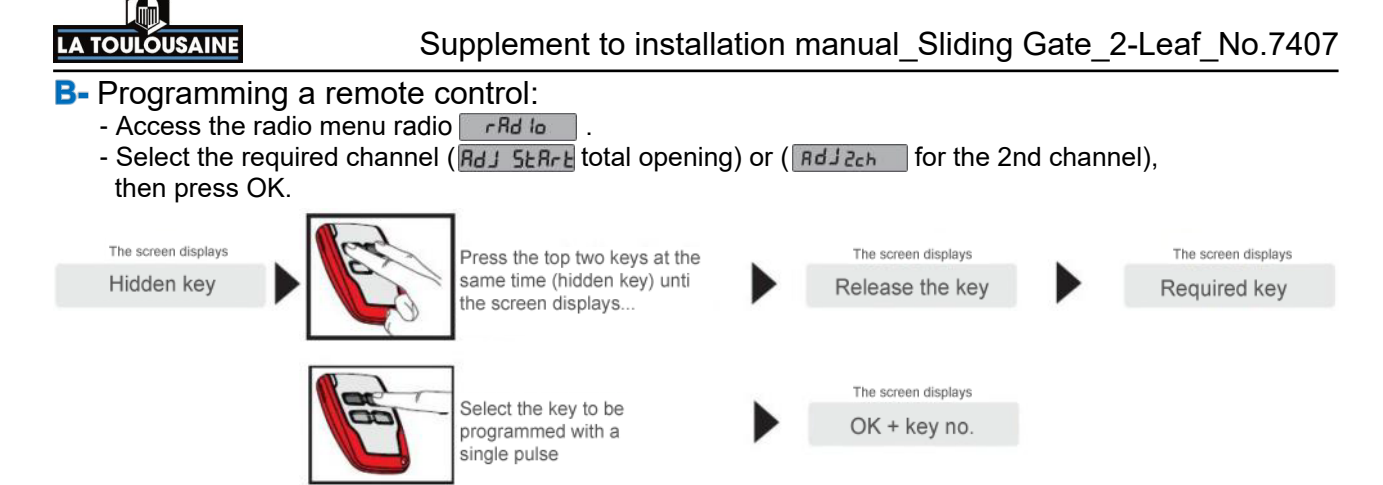

## 6- Advanced programming of the operators

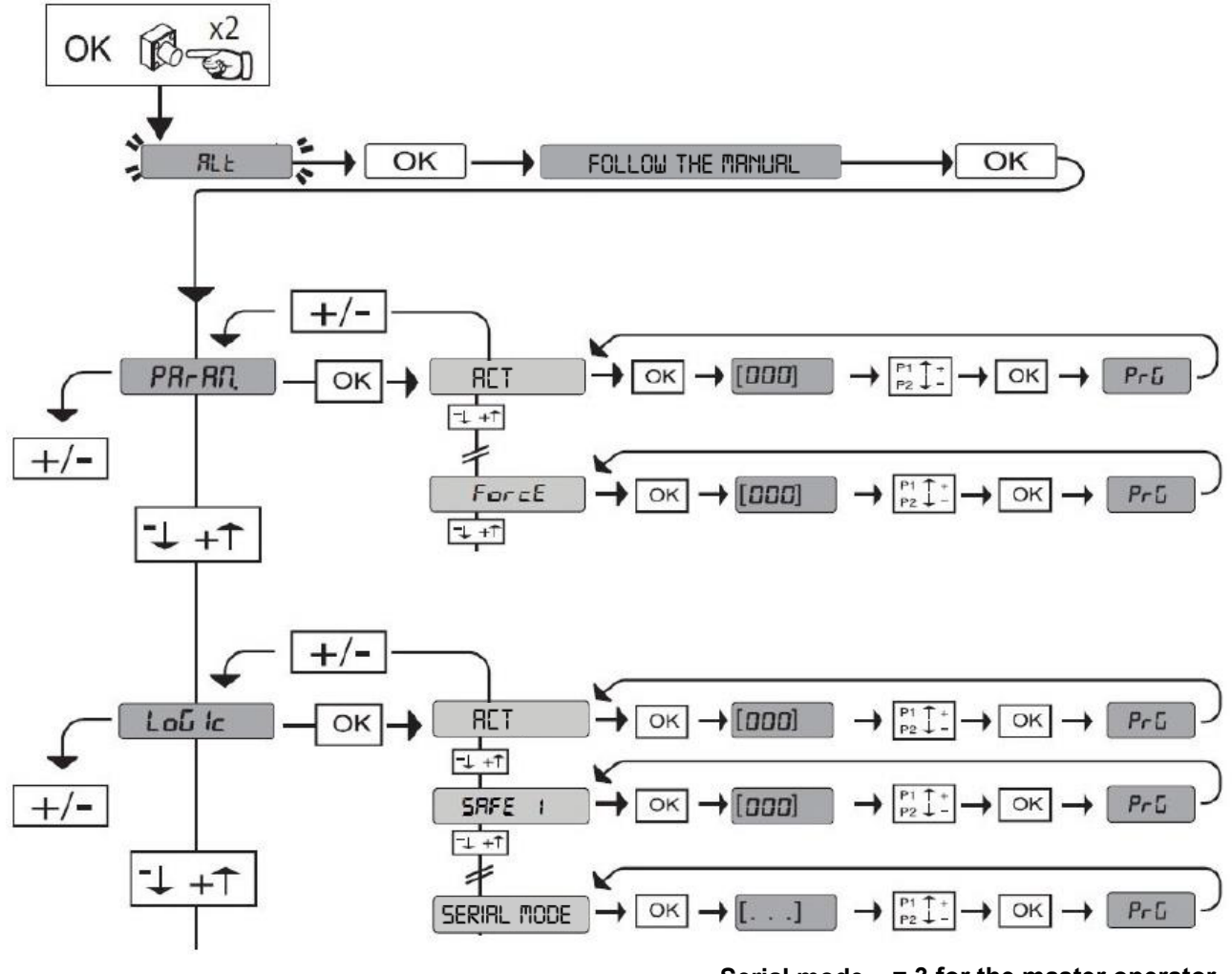

Serial mode = 3 for the master operator = 2 for the slave operator

p.12

This document is the exclusive property of FTFM La Toulousaine and must on no account be copied. The document may be modified at any time in accordance with product changes.

# 

## Supplement to installation manual\_Sliding Gate\_2-Leaf\_No.7407

Adjustment of the automatic closing time: this is only adjustable on the Master operator:

| Parameter | arameter Min. Max. Default Personal |     | Definition | Description |                              |                                       |
|-----------|-------------------------------------|-----|------------|-------------|------------------------------|---------------------------------------|
| RET       | 0                                   | 120 | 10         |             | Automatic<br>closing time(s) | Waiting time before automatic closing |

Setting the forces:

## It is recommended to add an additional 10%, once the autotest has been completed.

| OPEN FORCE          | 1 | 99 | 50 | Force of leaf/<br>leaves during<br>opening [%]      | Force exerted by the leaf (leaves) during opening. Represents the percentage of force exerted, other than that saved during autoconfiguration (and subsequent updates) before the obstacle alarm is activated.<br>This parameter is automatically configured during autoconfiguration.<br>CAUTION: This has a direct effect on the force of impact:<br>check that the configured value complies with current safety regulations (*).<br>Install anti-crush safety devices if necessary (**).                    |
|---------------------|---|----|----|-----------------------------------------------------|----------------------------------------------------------------------------------------------------|
| CLOSE<br>FORCE      | 1 | 99 | 50 | Force of leaf/<br>leaves during<br>closing [%]      | Force exerted by the leaf/leaves during closing. Represents the percentage of force exerted, other than that saved during autoconfiguration (and subsequent updates) before the obstacle alarm is activated. This parameter is automatically configured during autoconfiguration.           CAUTION: This has a direct effect on the force of impact:           check that the configured value complies with current safety regulations (*).                                                                   |
| SLOW OPEN<br>FORCE  | î | 99 | 50 | Force of leaf/<br>leaves during<br>slow opening [%] | Force exerted by the leaf/leaves during opening at slow speed*.<br>Represents the percentage of force exerted, other than that saved during autoconfiguration<br>(and subsequent updates) before the obstacle alarm is activated.<br>This parameter is automatically configured during autoconfiguration.<br>CAUTION: This has a direct effect on the force of impact:<br>check that the configured value complies with current safety regulations (*).<br>Install anti-crush safety devices if necessary (**). |
| SLOW CLOSE<br>FORCE | 1 | 99 | 50 | Force of leaf/<br>leaves during<br>slow closing [%] | Represents the percentage of force exerted, other than that saved during autoconfiguration<br>(and subsequent updates) before the obstacle alarm is activated.<br>This parameter is automatically configured during autoconfiguration.<br>CAUTION: This has a direct effect on the force of impact:<br>check that the configured value complies with current safety regulations (*).<br>Install anti-crush safety devices if necessary (**).                                                                    |

## Activation/Deactivation of automatic closing:

| Logic | Definition                | Default | Indicate<br>the<br>configured<br>setting | Options                     |
|-------|---------------------------|---------|------------------------------------------|-----------------------------|
| ост   | Automatic<br>closing time | 0       | 0                                        | Logic not activated         |
|       |                           |         | 1                                        | Activates automatic closing |

### Activates the cell, during closing only:

| Γ |        | Configuration<br>of the safety<br>input<br>SAFE 1.72 | 5 | 0 | Input configured as Phot, photocell.                                            |
|---|--------|------------------------------------------------------|---|---|---------------------------------------------------------------------------------|
|   | 5055 V |                                                      |   | 1 | Input configured as Phot test, photocell.                                       |
|   | SHFE I |                                                      |   | 2 | Input configured as Phot op., photocell active during opening only.             |
|   |        |                                                      |   | 3 | Input configured as Phot op. test, photocell tested active during opening only. |
|   |        |                                                      |   | 4 | Input configured as Phot cl, photocell active during closing only.              |
|   |        |                                                      |   | 5 | Input configured as Phot cl test, tested photocell active during closing only.  |

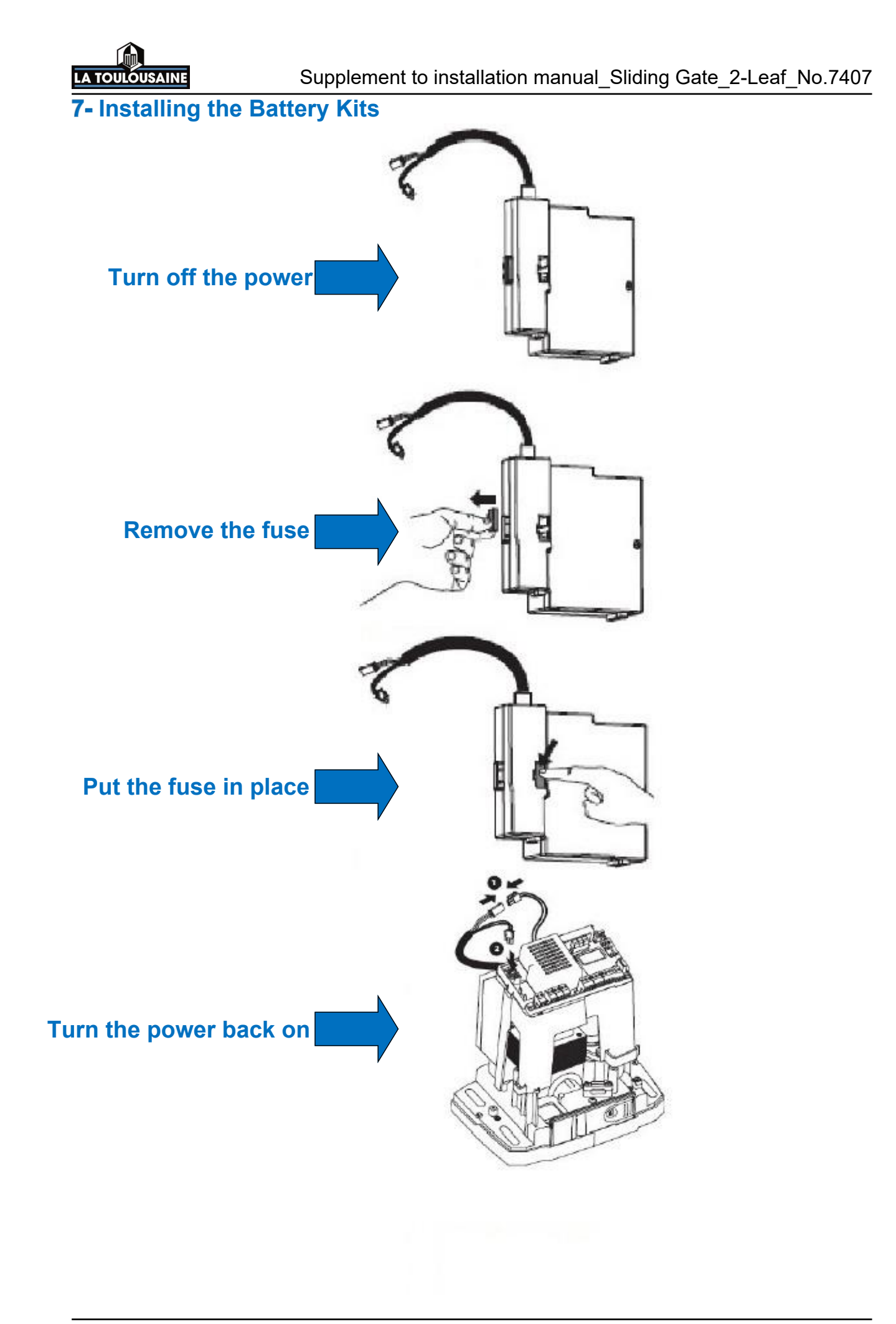

10/17

p.14

This document is the exclusive property of FTFM La Toulousaine and must on no account be copied. The document may be modified at any time in accordance with product changes.

### SAINE LA TOULC

### 8- Error table

| Diagnostic<br>code | Description                                                                                                    | Comments                                                                                                    |
|--------------------|----------------------------------------------------------------------------------------------------|----------------------------------------------------------------------------------------------------|
| SErE               | START E External start input activation                                                                                                    |                                                                                                    |
| 557 1              | START I Internal start input activation                                                                                                    |                                                                                                    |
| oPEn               | OPEN input activation                                                                                                    | 5<br>5<br>7                                                                                                    |
| cL5                | CLOSE input activation                                                                                                    | £3                                                                                                    |
| PEd                | PED Pedestrian input activation                                                                                                    |                                                                                                    |
| F WE               | TIMER input activation                                                                                                    |                                                                                                    |
| 5toP               | STOP input activation                                                                                                    | e                                                                                                    |
| Phot               | PHOT Photocell input activation                                                                                                    | £                                                                                                    |
| PhoP               | PHOT OP Photocell during opening input activation                                                                                                    |                                                                                                    |
| PhcL               | PHOT CL Photocell during closing input activation                                                                                                    | 45                                                                                                    |
| 6 <b>9</b> 7       | BAR Header input activation                                                                                                    | 45                                                                                                    |
| ъяг 2              | BAR header on slave operator input activation<br>(opposing leaves connection)                                                                                                    |                                                                                                    |
| SWE                | SWC operator close limit-switch Input activation                                                                                                    |                                                                                                    |
| 540                | SWO operator open limit-switch Input activation                                                                                                    |                                                                                                    |
| 5EE                | The board waits to perform a full opening-closing maneuver<br>without being interrupted by the intermediate stops,<br>in order to obtain the torque required for movement.<br>CAUTION! The obstacle detection function is not activated. |                                                                                                    |
| ErO I              | Photocell test error                                                                                                    | Check the photocell connection and/or the logic configurations                                                            |
| Er02               | Header test error                                                                                                    | Check the header connection and/or the logic configurations                                                               |
| Er03               | Open photocell test error                                                                                                    | Check the photocell connection and/or the logic parameter configurations                                                  |
| Er D4              | Close photocell test error                                                                                                    | Check the photocell connection and/or the logic parameter configurations                                                  |
| Er05               | Header on slave operator test error (opposing leaves connection)                                                                                                    | Check the photocell connection and/or the logic parameter configurations                                                  |
| Er05               | 8k2 Header test error                                                                                                    | Check the photocell connection and/or the logic parameter configurations                                                  |
| Er IH*             | Board hardware test error                                                                                                    | <ul> <li>Check the operator connection</li> <li>Hardware problem with the boar<br/>(contact Customer Services)</li> </ul> |
| Er 3H*             | Reverse due to obstacle - Amperostop                                                                                                    | Check for any potential obstacles in the gate's path                                                                      |
| Er5H*              | Communication error with remote devices                                                                                                    | Check the connections with the accessory devices and/or the expansion boards with serial connection                       |
| דר זא*             | Internal checking error of supervision system                                                                                                    | Try turning the board on and off.<br>If the problem persists, contact<br>Customer Services.                               |
| ErFH*              | Limit-switch error                                                                                                    | Check the limit-switch connection                                                                                         |

<u>Please note:</u> If you require more information on the operators; Refer to the supplier's manual found in the operator pack.